## Web 端如何查看和导出采购台账(文档)

用户登录互海通 Web 端, 依次点击进入采购订单界面(步骤 1), 点击"采购台账"进入 到采购台账界面(步骤 2), 可通过条件筛选和关键字检索快速查找目标, 点击申请日期可 查看采购申请详情(步骤 3-3'), 点击 采购日期可查看采购订单详情(步骤 4-4'), 点击"导出"可按筛选条件导出采购台账表格(步骤 5-5').

| Ø          | <b>互海科技</b>          | e      | ) 互海科技 |              |             | 工作台 (3248)       | 船舶AIS 资讯 帮助 | ђ       |            |           | <b>Û.</b> 0 | 🙍 Connie |
|------------|----------------------|--------|--------|--------------|-------------|------------------|-------------|---------|------------|-----------|-------------|----------|
| 全部         | 菜单 ⇄                 |        | 备件     | 物料 油料        |             |                  |             |         |            |           |             |          |
| ₩ 2<br>↓ # | 2告管理                 | 0<br>> | 采购台账   | <u>→</u> 2,  | 点击进入采购      | 购台账界面            |             |         |            | 情选择时间范围   | 关键字         |          |
| A #        | 因管理                  | >      | #      | 8386 -       | 采购订单编号      | 供应商名称            | 海价模式        | 计划属性 ▼  | 生成日期       | 订单状态 👻    | 操作          |          |
|            | 8员费用                 | >      | 1      | 互海 <b>7号</b> | 02105130001 | 袁氏               | 普通询价        | 日常采购    | 2021-05-13 | 采购中       | 下载          |          |
| <u>D</u> # | 調管理                  | ×      | 2      | 互油一号         | O2104060003 | 刚刚杨              | 普通询价        | 维修采购    | 2021-04-06 | 脸收中       | 下载          |          |
| <b>T</b> # | 护保养                  | ×      | 3      | 岸基           | O2104060002 | belle 🔂          | 普通询价        | 日常采购    | 2021-04-06 | 已完成       | 下就          |          |
| 8 H        | 自修管理                 | ž      | 4      | 互迎一号         | O2104060001 | belle            | 普通询价        | 日常采购    | 2021-04-06 | 已完成       | 下载          |          |
| 6 A        | 行管理                  | >      | 5      | 互海一号         | O2103310005 | 临时测试             | 普通询价        | 维修采购    | 2021-03-31 | 采购中       | 下载          |          |
| र्ष्त्र    |                      | ~      | 6      | 互迫一号         | O2103310004 | 李李李的公司           | 普通询价        | 维修采购    | 2021-03-31 | 已完成       | 下载          |          |
|            | 采购申请                 |        | 7      | 互海一号         | 02103310003 | 海图供应商3           | 普通询价        | 日常采购    | 2021-03-31 | 采购中       | 下载          |          |
|            | 采购对接                 |        | 8      | 互油一号         | O2103310002 | 测试影响由料2020111204 | 普通询价        | 日常采购    | 2021-03-31 | 采购中       | 下载          |          |
|            | 物资验收                 |        | 9      |              |             | · 杨州中建动力科技有限公司   | 普通询价        | 學度采购    | 2021-03-29 | 采购中       | 下载          |          |
|            | 船舶直购                 |        | 10     |              | 02103080001 | 上海利海航运           | 普通询价        |         | 2021-03-08 | 采购中       | 下载          |          |
| [          | 来培计划<br>运行管理<br>采购订单 |        |        |              |             |                  |             | 共 210 參 | t <b>1</b> | 2 3 4 5 6 | 7 21 >      | 魏至一页     |

| C      | ) <u>五海科</u> | <b>友</b> | © БЙ | 科技               |             |                 |              | Ił        | F台 (3248) | 船舶AIS  | 资讯         | 帮助         |        |                      |     |              |          | Q  |                     | 🙍 Connie             |
|--------|--------------|----------|------|------------------|-------------|-----------------|--------------|-----------|-----------|--------|------------|------------|--------|----------------------|-----|--------------|----------|----|---------------------|----------------------|
| 全      | 部菜单≓         | 占井       | 実際   | 部中文              | 吻会叫         | <del>(</del> 耒枚 |              |           |           |        | 可通         | 过条件        | 牛筛选    | 和关键                  | 宇   | 检索快          | 速查       | 找目 | 标                   |                      |
|        | 公告管理         | 7 mu     |      |                  |             | AAX10           |              |           |           |        |            | _          | -      |                      |     |              |          |    | -<br>##             | • == S               |
| Ф<br>Д | 松田管理         |          |      | 备件名称             | 备件位置号       | 备件代号/规格         | 船舶名称 •       | 申请部门      | 采购数量      | 实际采购数量 | 申请日期       | 采购日期       | 已到货数量  | 验收日期                 | 币种  | 单价*折扣        | 货物总价     | 税点 | 供应商名                | 联系人                  |
|        | 船员费用         |          | 1    | 六角螺母M16<br>① 🖂   | 33          | 90003871305     | 互海7号         | 轮机部       | 10 (仲)    | 10 (仲) | 2021-04-30 | 2021-05-13 | 0 (仲)  |                      | CNY | 50.00 * 1    | 500.00   | 0% | 袁氏                  | 8                    |
| ß      | 招聘管理         |          | 2    | 空心螺栓• ①<br>四     | 50          | 90003962621     | 互海一号         | 轮机部       | 1 (1年)    | 0 (14) | 2021-03-30 | 2021-04-06 | 0 (件)  |                      | CNY | 200.00 * 1   | 200.00   | 0% | RIRIKS              | 杨阳                   |
| 7      | 维护保养         |          | 3    | 前盖板 ①            | 1           | 761G-02-071b    | 岸区           | 轮机部       | 1 (/#)    | 1 (件)  | 2020-04-28 | 2021-04-06 | 0 ((‡) | 2021-04-06 1<br>7:03 | USD | 2.00 * 1     | 2.00     | 0% | belle               | 李艾米                  |
| B      | 维修管理         |          | 4    | 村业①              | 2           | 761-20-013a     | 互迎一号         | 轮机部       | 9 (仲)     | 0 (件)  | 2020-05-25 | 2021-04-06 | 0 (件)  | 2021-04-06 1<br>7:09 | USD | 12.00 * 1    | 108.00   | 0% | belle               | 漆艾米                  |
| ĥ      | 库存管理         |          | 5    | 六角头螺栓•①<br>四     | 46<br>2 , - | 90003802493     | 重要型          | 能机部       |           | 1 (仲)  | 2021-03-30 | 2021-03-31 | 0 (++) | <u>л</u> – Е         | CNY | 2,000.00 * 1 | 2,000.00 |    | 。<br>1993年<br>1993年 | 临时测试                 |
| A      | 采购管理         | ×        | 6    | 喷油嘴组件•①          | 48          | 61560010047     | 百海一号         | が中に       | 1(件)      | 1 (14) | 2021-03-30 | 2021-03-31 | 0 (仲)  | 4、 //                | CNY | 1,000.00 * 1 | 1,000.00 | 0% | · 计干1月<br>李李家的公     | <b>*</b> **          |
|        | 采购申请         |          | 7    | 弹性圆柱销•①<br>四     | 49          | 90003909603     | 互海一号         | 轮机部       | 1 (14)    | 1 (件)  | 2021-03-30 | 2021-03-31 | 0 ((‡) |                      | CNY | 5.00 * 1     | 5.00     | 0% | 海图供应周               | Кау                  |
|        | 物质验收         |          | 8    | 硫形覆65/14●<br>① ⊠ | 12          | 90003989288     | 互海一号         | 1010.88   | 1 (14)    | 1 (件)  | 2021-03-30 | 2021-03-31 | 0 (++) |                      | CNY | 11.00 * 1    | 11.00    | 0% | 202011120           | 测试船舶油料<br>2020111204 |
|        | 戲組首的         |          | 9    | 1 🛈 🖾            | 1           | 1               | 互海7号         | 轮机部       | 6 (1)     | 0 (1)  | 2021-03-19 | 2021-03-29 | 0 (1)  |                      | CNY | 500.00 * 1   | 3,000.00 | 0% | 扬州中建动<br>科技有限公      | 何                    |
|        | 采购计划         |          | 10   | 开关 ①             | 0           | 测试02            | 互泊 <b>7号</b> | \$2,81,85 | 6         | 0      | 2021-03-19 | 2021-03-29 | 0      |                      | CNY | 600.00 * 1   | 3.600.00 | 0% | 扬州中建动               | 6]                   |
|        | 询价管理         |          |      |                  |             |                 |              |           |           |        |            |            | 共 338  | * < 1                | 2   | 3 4 5        | 6 7      |    | 34 >                | 跳至 页                 |
|        | 采购订单         |          |      |                  |             |                 |              |           |           |        |            |            |        |                      |     |              |          |    |                     |                      |

|                                               | 002280002             |                 | 申请指                    |                   |                        |                           | 1(1)    | 有部门:\$2初部<br>5.900-17学 |                |                             |
|-----------------------------------------------|-----------------------|-----------------|------------------------|-------------------|------------------------|---------------------------|---------|------------------------|----------------|-----------------------------|
| 木駒大王:田叶                                       |                       |                 | ****                   | 1967<br>(192      | またまた。<br>またまた。<br>たった。 | Sold of the second second |         |                        |                |                             |
| h Rh IB ch . ch l                             | 8.不为                  |                 | 49,9915                | *BDC1999;2020*0.  | 5*24                   |                           | da)     | HIMBAUM (X)            | <b>刘昭宗纪</b> /典 |                             |
| 中海9連四:中)                                      | 则理田论·典<br>Henny       |                 | 由港日                    | 10-2020-04-24     |                        |                           | (H)     | 書作 あ・ 雷は 温             | त              |                             |
| (動)(1)()()()<br>()()()()()()()()()()()()()()( | ,                     |                 |                        | 10010000000       |                        |                           | 4.      | 19-9-0 (pri de 19002)  |                |                             |
| 警示: 智                                         | 能数据分析发现异物             | <b>於情况</b> 点击查看 | >>                     |                   |                        |                           |         |                        |                |                             |
| 申请项号                                          | 备件名称                  | 备件位置号           | 备件代号/规格                | 所属设备              | 计量单位                   | 申请未到                      | 申购数量    | 审批数量                   | 申购酱注           | 状态                          |
| 1                                             | 因头普通平键<br>①           | 6               | 6×25-GB1096            | 柴油机1•             | 件                      | 11750.414                 | 11212 🔊 | 11212                  |                | 采购中                         |
| 2                                             | 前油封 ① 🖂               | 54              | 61500010037            | 柴油机•              | 件                      | 131                       | 1212 🤊  | 1212                   |                | 已验收<br>(2020-04-24<br>7:29) |
| 3                                             | 六角厚螺母 ①<br>- <b>≛</b> | 1               | 6230.705.13<br>【CP666】 | 柴油机1 <sup>•</sup> | 件                      | 3408                      | 12 🔊    | 12                     | 申购备注非必填<br>📎   | 采购中                         |
| 4                                             | 外舌止动垫圈<br>①           | 2               | 6230.705.14            | 柴油机1•             | 件                      | 3487                      | 222 🤊   | 222                    |                | 采购中                         |
| 5                                             | 齿轮 ①                  | 3               | 6230.705.20            | 柴油机1•             | 件                      | 978                       | 2 🔊     | 2                      |                | 已验收<br>(2020-04-26<br>0:29) |
| 6                                             | 衬垫 🛈 🛃                | 2               | 761-20-013a            | 柴油机               | 件                      | 28.1                      | 2 🤊     | 2                      | 0              | 已验收<br>(2020-04-24<br>7:29) |
| 7                                             | 叶轮机械加工部件 ① 🛃          | 3               | 761G-20-020a           | 柴油机               | 件                      | 3                         | 2 🔊     | 2                      |                | 已验收<br>(2020-04-24<br>7:29) |

C

8

|                                                                                 |                                               |          |                   |                                                   |      |      | 采购订单详情 | in the second second second second second second second second second second second second second second second |                    |       |                              |                                          |      |              | × |
|---------------------------------------------------------------------------------|-----------------------------------------------|----------|-------------------|---------------------------------------------------|------|------|--------|----------------------------------------------------------------------------------------------------|--------------------|-------|------------------------------|------------------------------------------|------|--------------|---|
| 昭舶名称: 三<br>计划属性: 日<br>邮箱: 143202<br>含祝总价(USI<br>合同编号:<br>合同编述:<br>报价备注:<br>备件列表 | 商一号<br>商采购<br>20181@qq.com<br><b>⊅):</b> 0.00 |          | 关供地               | 型: 品( )<br>()<br>()<br>()<br>()<br>()<br>()<br>() | 击采购  | 日期可  |        | まます。<br>:: ますま<br>調: 1<br>:: (USD): 0.00                                                                        | <sub>001</sub> 查看分 | 民购订单  | 详<br>联系手机:<br>生成日期:<br>現点:0% | 22005260001<br>17321016455<br>2021-04-06 |      |              |   |
| 订单邮件内容                                                                          | 土下級                                           |          |                   |                                                   |      |      |        |                                                                                                    |                    |       |                              |                                          |      |              |   |
| #                                                                               | 备件名称                                          | 备件位置号    | 备件代号/规格           | 申请单号                                              | 申请项号 | 申请部门 | 采购数量   | 实际采购数量                                                                                                    | 已到货数量              | 匹配协议价 | 单价 (USD)*折扣                  | 交货日期                                     | 交货地点 | 供货酱注         |   |
| 1                                                                               | 村塾 ①                                          | 2        | 761-20-013a       | P2005220001                                       | 13   | 轮机部  | 9(件)   | 0(件)                                                                                                    | 0(件)               |       | 12.00 * 1                    | 2020-06-25                               | 8888 |              |   |
| 单振进度                                                                            |                                               |          |                   |                                                   |      |      |        |                                                                                                    |                    |       |                              |                                          |      | <b>1</b> 713 | ŝ |
| • 6                                                                             | 王勇(采购经理)                                      | 申请 202   | 21-04-06 17:00:23 |                                                   |      |      |        |                                                                                                    |                    |       |                              |                                          |      |              |   |
| • 6                                                                             | 王勇(采购经理)                                      | ·商务经理 执  | 行 - 通过 2021-0     | 4-06 17:09:46                                     |      |      |        |                                                                                                    |                    |       |                              |                                          |      |              |   |
| • 6                                                                             | 王勇(采购经理)                                      | ·船长 验收-) | 通过 2021-04-06     | 17:09:50                                          |      |      |        |                                                                                                    |                    |       |                              |                                          |      |              |   |

|          | 5           | ′导出的采购台账表标                                                                  | 各    |       |           | 备件   | 采购台账   |              |            |       |            |     |            |      |      |                 |             |
|----------|-------------|-----------------------------------------------------------------------------|------|-------|-----------|------|--------|--------------|------------|-------|------------|-----|------------|------|------|-----------------|-------------|
|          |             |                                                                             |      |       |           |      |        |              |            |       |            |     |            |      |      | 导出时间: 2021-     | 05-17 16:54 |
| 备件名称     | 备件代号规格      | 音件信息                                                                        | 计量单位 | 船舶    | 申请部门      | 采购数量 | 实际采购数量 | 申请日期         | 采购日期       | 已入库救量 | 验收日期       | 市种  | 位格 * 新扣    | 总价   | 税点   | 供应商名称           | 联系人         |
|          |             | 所属部件: 很水泵结合组722-20-000, 所属设备: 柴油机; 设备厂商: 上海                                 |      |       |           |      |        |              |            |       |            |     | 10000000   |      |      |                 |             |
| 日榮       | 761-20-013a | 条任初1,10音型サ、2135Ca,音件位置サ、2<br>原葉部長、21本原体の約300 ch ch 原本の方、原体体、の方に来、上体         | 15   | 立得一号  | \$2.8L8F  | 6    |        | 2020-05-25   | 2021-04-06 |       | 2021-04-06 | USD | 12.00 * 1  | 108  | 0%   | belle           | 李又朱         |
| 计数       | 761-20-013a | /用具碎性: 包不承担百担722-20-000,用具设置:用他们, 改置) 用: 工作<br>委讲机厂:设备型号: 2135Ca: 备件位置号: 2  | (4   | 万海一号  | \$2.40.95 |      |        | 2021-01-05   | 2021-02-09 |       |            | CNY | 5.00 * 1   | 10   | 0%   | 场所万江科林有限公司      | 81 T 18     |
|          |             | 所属部件: 很水泵结合组722-20-0008; 所属设备: 柴油机, 设备厂商: 上海                                |      |       |           |      |        |              |            |       |            |     |            |      |      |                 |             |
| †챂       | 761-20-013a | 集油机厂;设备型号:2135Ca;备件位置号:2                                                    | 件    | 互询一号  | 轮机部       | 20   | 2      | 2020-05-10   | 2021-01-22 | 0     | )          | CNY | 33.00 * 1  | 000  | 0%   | Tinker Company. | kay3        |
| + #5.    | 201 20 012+ | 所属部件: 役不派結官協722-20-000k 所属官僚: 除福利, 官僚) 月. 上滑<br>あけめに, 込み利品, 01910, あけり開品, 0 | 4    | 7.0-8 | 40.40.24  |      |        | 2020 05 25   | 2022 05 17 |       | 2020 07 20 | urn | 10 00 1 1  | 2026 | -    | di statione     | lane 1      |
| ac .     | 101-20-0138 | 所屬部件: 沒水來結合指722-20-000a: 所屬设备: 茶油机: 设备厂商: 上海                                | 17   | 114 5 | 42.3244   | 10   |        | 5 2020-03-23 | 2020-00-17 | 04    | 2020101-30 | 080 | 42.00      | 3210 | 0.10 | angring         | hay i       |
| †쫖       | 761-20-013a | 柴油机厂; 设备型号: 2135Ca; 备件位置号: 2                                                | 件    | 互海一号  | 轮机部       | 20   | 2      | 2020-05-11   | 2020-05-12 | 20    | 2020-08-03 | CNY | 12.00 * 1  | 240  | 0%   | sakura          | kay2        |
|          |             | 所属部件: 很水泵结合组722-20-000, 所属设备: 柴油机; 设备厂商: 上海                                 |      |       | 11.10.00  |      |        |              |            |       |            |     |            |      |      | 2 7 2 1         |             |
| <b>企</b> | 761-20-013a | 条语初1; 试验型号: 2135Ga; 验仟位置号: 2                                                | 15   | 至10-4 | 轮机器       |      |        | 2020-04-24   | 2020-04-24 | 2     | 2020-04-24 | USD | 300.00 * 1 | 600  | 0%   | dhgtrfhg        | kay1        |
|          |             |                                                                             |      |       |           |      |        |              |            |       |            |     |            |      |      |                 |             |
|          |             |                                                                             |      |       |           |      |        |              |            |       |            |     |            |      |      |                 |             |
|          |             |                                                                             |      |       |           |      |        |              |            |       |            |     |            |      |      |                 |             |
|          |             |                                                                             |      |       |           |      |        |              |            |       |            |     |            |      |      |                 |             |
|          |             |                                                                             |      |       |           |      |        |              |            |       |            |     |            |      |      |                 |             |
|          |             |                                                                             |      |       |           |      |        |              |            |       |            |     |            |      |      |                 |             |
|          |             |                                                                             |      |       |           |      |        |              |            |       |            |     |            |      |      |                 |             |
|          |             |                                                                             |      |       |           |      |        |              |            |       |            |     |            |      |      |                 |             |
|          |             |                                                                             |      |       |           |      |        |              |            |       |            |     |            |      |      |                 |             |
|          |             |                                                                             |      |       |           |      |        |              |            |       |            |     |            |      |      |                 |             |
|          |             |                                                                             |      |       |           |      |        |              |            |       |            |     |            |      |      |                 |             |
|          |             |                                                                             |      |       |           |      |        |              |            |       |            |     |            |      |      |                 |             |
|          |             |                                                                             |      |       |           |      |        |              |            |       |            |     |            |      |      |                 |             |
|          |             |                                                                             |      |       |           |      |        |              |            |       |            |     |            |      |      |                 |             |
|          |             |                                                                             |      |       |           |      |        |              |            |       |            |     |            |      |      |                 |             |
|          |             |                                                                             |      |       |           |      |        |              |            |       |            |     |            |      |      |                 |             |
|          |             |                                                                             |      |       |           |      |        |              |            |       |            |     |            |      |      |                 |             |
|          |             |                                                                             |      |       |           |      |        |              |            |       |            |     |            |      |      |                 |             |
|          |             |                                                                             |      |       |           |      |        |              |            |       |            |     |            |      |      |                 |             |
|          |             |                                                                             |      |       |           |      |        |              |            |       |            |     |            |      |      |                 |             |
|          |             |                                                                             |      |       |           |      |        |              |            |       |            |     |            |      |      |                 |             |
|          |             |                                                                             |      |       |           |      |        |              |            |       |            |     |            |      |      |                 |             |
|          |             |                                                                             |      |       |           |      |        |              |            |       |            |     |            |      |      |                 |             |
|          |             |                                                                             |      |       |           |      |        |              |            |       |            |     |            |      |      |                 |             |
|          |             |                                                                             |      |       |           |      |        |              |            |       |            |     |            |      |      |                 |             |
|          |             |                                                                             |      |       |           |      |        |              |            |       |            |     |            |      |      |                 |             |
|          |             |                                                                             |      |       |           |      |        |              |            |       |            |     |            |      |      |                 |             |
|          |             |                                                                             |      |       |           |      |        |              |            |       |            |     |            |      |      |                 |             |
|          |             |                                                                             |      |       |           |      |        |              |            |       |            |     |            |      |      |                 |             |